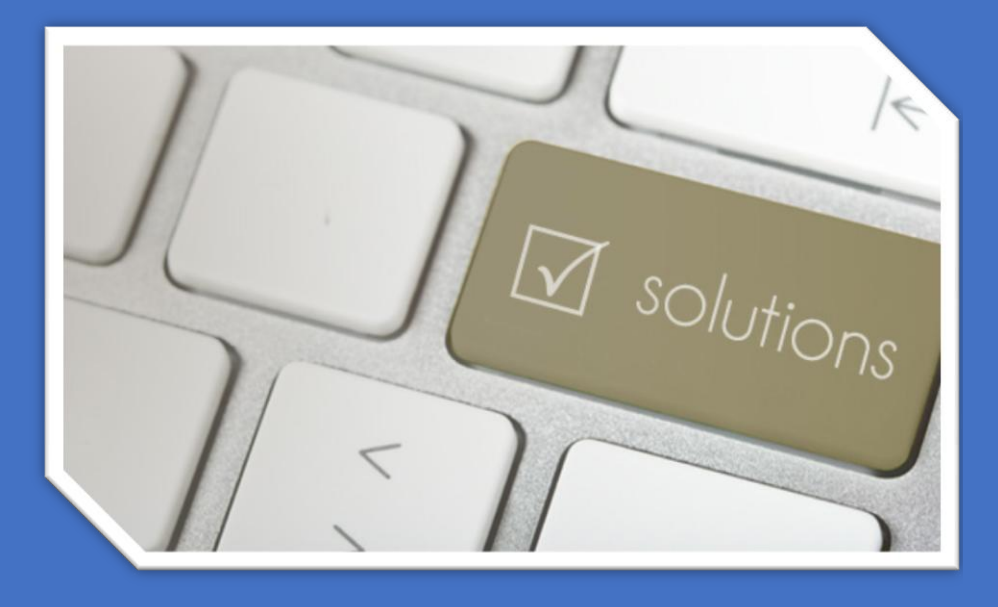

#### Réalisé par Mehdi, Mélina et Charlène

#### Sommaire

| Installation OCS INVENTORY server sous linux | 3  |
|----------------------------------------------|----|
| Installation de GLPI                         | 7  |
| Couplement de GLPI avec OCS1                 | 10 |

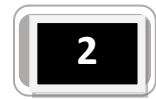

#### Installation OCS INVENTORY server sous linux

1 - Il faut commencer par télécharger une machine Debian déjà configurée avec OCS INVENTORY, ma version OCS INVENTORY SERVER 2.0.5 est téléchargeable ici : <u>http://www.ocsinventory-ng.org/en/download/download-server.html</u>

2 - Il faut ensuite l'installer en virtuel avec HYPER V ou virtual box par exemple. Démarrez Debian puis saisissez les commandes suivantes.

- Identifiant = \*\*\*\*
- Mot de passe = \*\*\*\*

Attention le clavier ne sera pas en azerty il faudra donc le mettre en azerty en entrant cette ligne : Dpkg-reconfigure keyboard-configuration.Si le paquet n'est pas installé, utilisez cette commande apt-get install console-data

Ensuite nous devons configurer la carte réseau et la sauvegarder avec les commandes suivantes :

Cd /etc Cd network/ More interfaces (lecture) Vi interfaces (écriture)

Pour sauvegarder appuyez sur Echap : w

Pour sortir appuyez sur Echap suivi de : q

Ensuite saisir le DNS serveur /etc/resolv.conf pour afficher les adresses, tapez more resolv.conf

/etc/host remplacez l'adresse IP 10.10.10.10 par l'adresse IP choisi plus haut

Pour afficher les adresses tapez more hosts.

(En cas de soucis de connexion internet, si les adresses sont correctement entrées vérifiez l'interface eth0 grâce à la commande ifconfig -a que ce soit la même dans la commande vi interfaces)

Ensuite faire un shutdown -r now

Génération de certificat SSL : suivre les commandes suivantes cd /ocs

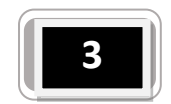

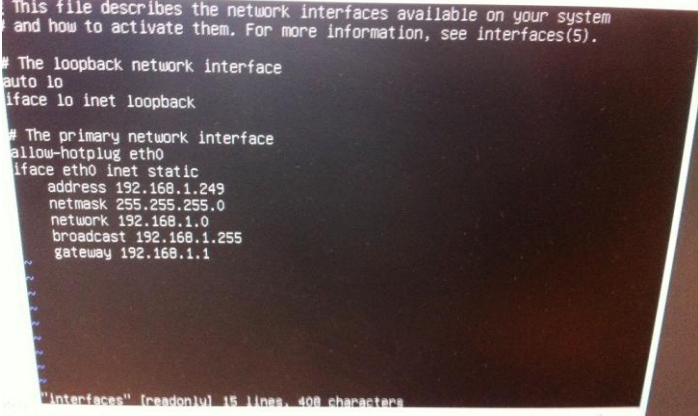

🚳 📋 🛛 📴 🥝 🚹 🖉

#### ./apache\_generate\_cert.sh

<u>Remplir les informations demandées tout en gardant comme COMMUN NAME</u> : ocsinventory-ng

Une fois de retour au prompt, pensez à redémarrer Apache

Service apache2 restart

3 - Se rendre à l'adresse du serveur http://192.168.1.249/ocsreports/index.php

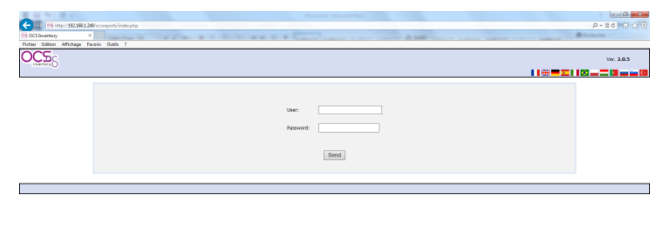

4 - Ensuite installez OCS INVENTORY agent sur les postes clients.

Ma version OCS INVENTORY AGENT 2.0.5 est téléchargeable ici :

http://www.ocsinventory-ng.org/en/download/old-versions.html

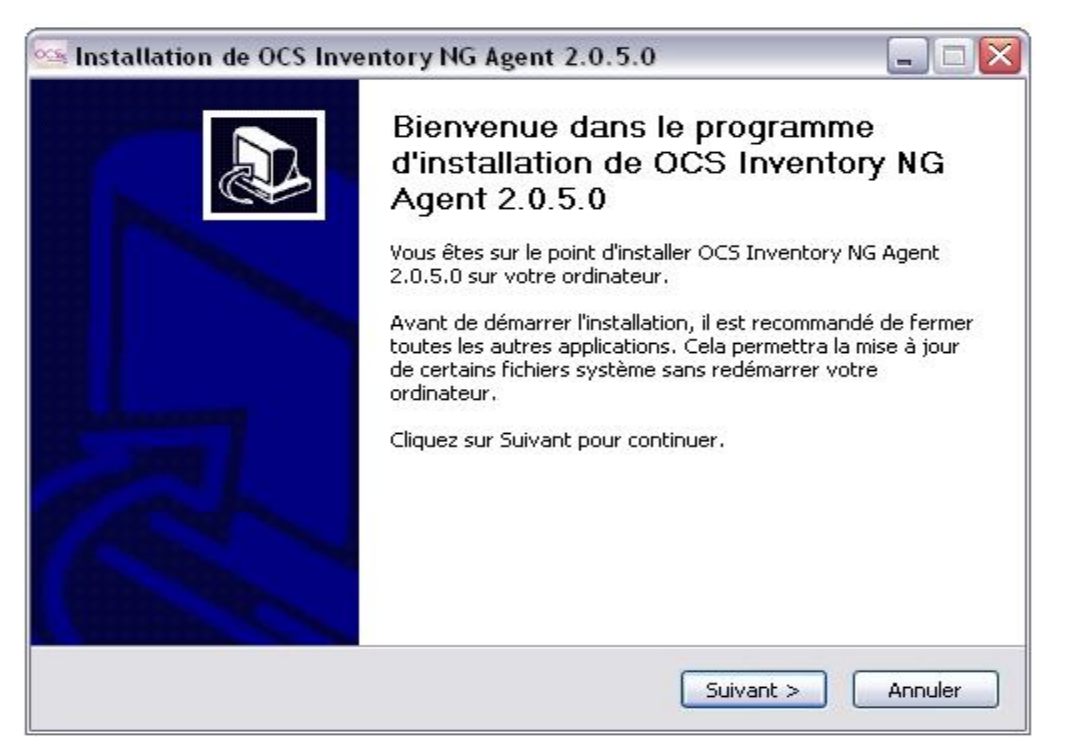

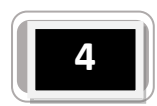

Une fois l'installation terminée, se connecter à nouveau sur OCS en entrant l'adresse comme ci dessous dans la barre d'adresse de votre navigateur :

http://192.168.1.249/ocsreports/index.php

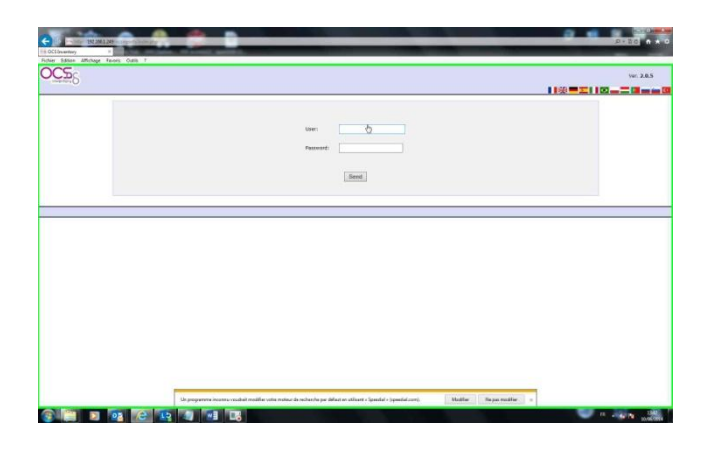

Nous pouvons voir que 3 machines sont bien remontées avec OCS.

| CCS Inventory  CCS Inventory  CCS Inventory  CCS Inventory  Ver.  Ver.  Ver.  Ver.  Ver.  Ver.  Ver.  Ver.  Ver.  Ver.  Ver.  Ver.  Ver.  Ver.  Ver.  Ver.  Ver. Ver.                                                                                                    |       |
|----------------------------------------------------------------------------------------------------|-------|
| Ver.                                                                                                    |       |
| tot supported 0                                                                                                    | .0.5  |
| □ \$\overline\$\$ \$\overline\$\$ | 2     |
| ACTIVITY SOFTWARE HARDWARE ELSE MESSAGES                                                                                                    |       |
| Machines in base 3 D                                                                                                    |       |
| Seen machines                                                                                                    |       |
| Machines contact server today 1                                                                                                    |       |
| Number of inventory machine today 1                                                                                                    |       |
| Machines not see since more of 30 day(s) 2                                                                                                    |       |
| Number of SMMP devices 0                                                                                                    |       |
| Number of non inventoried network interfaces 5                                                                                                    |       |
|                                                                                                    |       |
|                                                                                                    |       |
|                                                                                                    |       |
|                                                                                                    |       |
|                                                                                                    |       |
|                                                                                                    |       |
|                                                                                                    |       |
|                                                                                                    |       |
|                                                                                                    |       |
|                                                                                                    |       |
| Voules-vous mettre à jour le mot de passe stocké pour 192,168,1,249 ? Oui Non ×                                                                                                    |       |
|                                                                                                    | 13:42 |

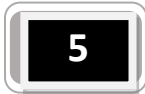

| CS Inventory            | 192.168.1.249/ocsreports/index.php?function=visu<br>CS Inventory ×<br>chane Exports Outlis ? | computers                                  |                                                 |                                        | 9           | -            | 9-     | × n 58              |
|-------------------------|----------------------------------------------------------------------------------------------|--------------------------------------------|-------------------------------------------------|----------------------------------------|-------------|--------------|--------|---------------------|
|                         |                                                                                              |                                            |                                                 |                                        |             |              |        | Ver. 2.0.5          |
| 9                       | )                                                                                            |                                            |                                                 | 16 47 X 18 62 6 5                      |             | P &          | 3 💽    | 2 ?                 |
|                         |                                                                                              | Restrict view:                             | Show: 20 V                                      | Filter X                               |             | 8            |        |                     |
|                         |                                                                                              |                                            | 3 Result(s) (Download)                          |                                        |             |              |        |                     |
| Account<br>info:        | △ <sub>Last inventory</sub> ×                                                                | Computer                                   | User×                                           | Operating system ×                     | RAM<br>(MB) | CPU<br>(MHz) | Select | Delete              |
| NA                      | 2014-06-10 11:09:38                                                                          | ATELIER                                    | cdanieli                                        | Microsoft Windows 7 Professionnel      | 4096        | 3300         |        | ×                   |
| NA                      | 2012-04-12 11:04:39                                                                          | VIRTUALXP-75879                            | XPMUser                                         | Microsoft Windows XP Professional      | 512         | 2570         |        | ×                   |
| NA                      | 2012-04-12 10:59:04                                                                          | ocsinventory-ng                            | root                                            | Debian GNU/Linux 6.0.4 (squeeze)       | 496         | 2527         |        | ×                   |
|                         |                                                                                              |                                            |                                                 |                                        |             |              |        |                     |
|                         |                                                                                              |                                            |                                                 |                                        |             |              |        |                     |
|                         |                                                                                              |                                            |                                                 |                                        |             |              |        |                     |
|                         |                                                                                              |                                            |                                                 |                                        |             |              |        |                     |
|                         |                                                                                              |                                            |                                                 |                                        |             |              |        |                     |
|                         | р.<br>                                                                                       | Connu voudrait modifier votre moteur de re | cherche par défaut en utilisant « Spendial » (m | needial.com). Modifier Ne pas modifier |             |              |        |                     |
| http://192.168.1.249/oc | sreports/index.php?function=computer&head=18                                                 | isystemid=9                                | enerene par ueruar en duisant « speediar » (sj  | Ne pas mounter x                       | _           | -            |        |                     |
|                         | 💟 🔯 😂 📭 4                                                                                    |                                            |                                                 |                                        |             | E R          | R 🔺 🎼  | 13:43<br>10/06/2014 |

<u>Conclusion</u> : Le serveur sous Linux à bien était configuré, carte réseau, serveur apache.

Agent sous Windows correctement installé les informations remonte correctement.

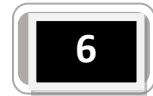

#### Installation de GLPI.

## Entrez dans le terminal les commandes suivante :

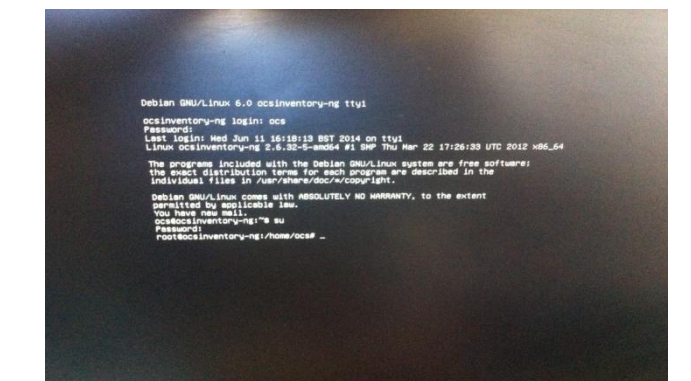

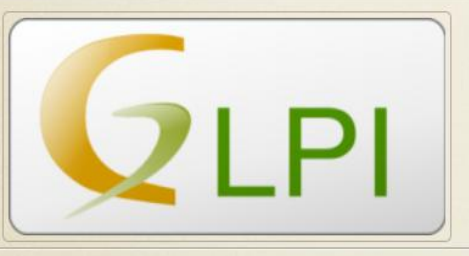

Alors allons-y !

Tout d'abord, je pars du principe que vous avez un serveur LAMP sous Linux, de préférence Debian Squeeze mais ça ne joue pas vraiment. Si vous n'en avez pas allez voir <u>ceci</u>.

Tout d'abord il faut récupérer l'archive de GLPI sur le site web du projet : <u>http://www.glpi-project.org/?article3&lang=fr</u>

Et le télécharger sur le serveur via la commande wget :

#wget https://forge.indepnet.net/attachments/download/1210/glpi-0.83.31.tar.gz

L'archive est maintenant sur votre serveur il faut donc la dézipper.

# tar xzf glpi-0.83.31.tar.gz

Si vous ne vous êtes pas placé dans le bon dossier, il vous faudra déplacer le nouveau dossier créée lors de la décompression dans le /var/www :

# mv glpi /var/www/

Vous pouvez en profiter pour supprimer le fichier glpi-0.83.31.tar.gz

#rm glpi-0.83.31.tar.gz

Il faut donc ensuite gérer les droits sur ce nouveau dossier pour l'installation. Nous devons donc mettre l'utilisateur d'apache en propriétaire des dossiers.

# chown -R www-data :www-data /var/www/

Vous pouvez maintenant lancer l'installation de glpi. Pour ça, ouvrez votre navigateur et allez à adresseipduserveur/glpi

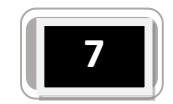

Rendez-vous sur la barre de recherche et tapez = adresse-serveur/glpi Choisir la langue, puis cliquez sur installer.

| GLPI SETUP                                           |                              |
|------------------------------------------------------|------------------------------|
| Étape 0                                              |                              |
| Vérification de la compatibilité de votre environnem | ent avec l'exécution de GLPI |
|                                                      |                              |
| est du Parseur PHP                                   | 0                            |
| est de l'extension MySQL.                            | 0                            |
| est des Sessions                                     | 0                            |
| est de l'utilisation de Session_use_trans_sid        | 0                            |
| est sur l'extension magic_quotes_sybase              | •                            |
| est sur les fonctions Json                           |                              |
| est sur l'extension mbstring                         |                              |
| est de la mémoire allouée                            |                              |
| est d'écriture du fichier de configuration           |                              |
| est d'écriture de fichiers documents                 | •                            |
| est d'écriture de fichiers dump                      |                              |
| est d'écriture des fichiers de sessions              | 0                            |
| est d'écriture des fichiers des actions automatiques |                              |
| est d'écriture des fichiers de cache                 | 0                            |
| est d'écriture des fichiers de graphiques            | 0                            |
| est d'écriture des fichiers de log                   | 0                            |
|                                                      |                              |

Puis continuer, saisir adresse serveur, root et ocs .

|                                     | Étane 1                              |  |
|-------------------------------------|--------------------------------------|--|
| Configuration                       | de la connexion à la base de données |  |
| Paramètres de connexion à la base ( | de données                           |  |
| Commune Mr. 201                     |                                      |  |
| Litilisateur MySQL :                | root                                 |  |
| Mot de passe MySQL :                | 995                                  |  |
| hot de passe hijo de l              |                                      |  |

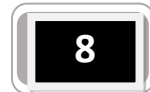

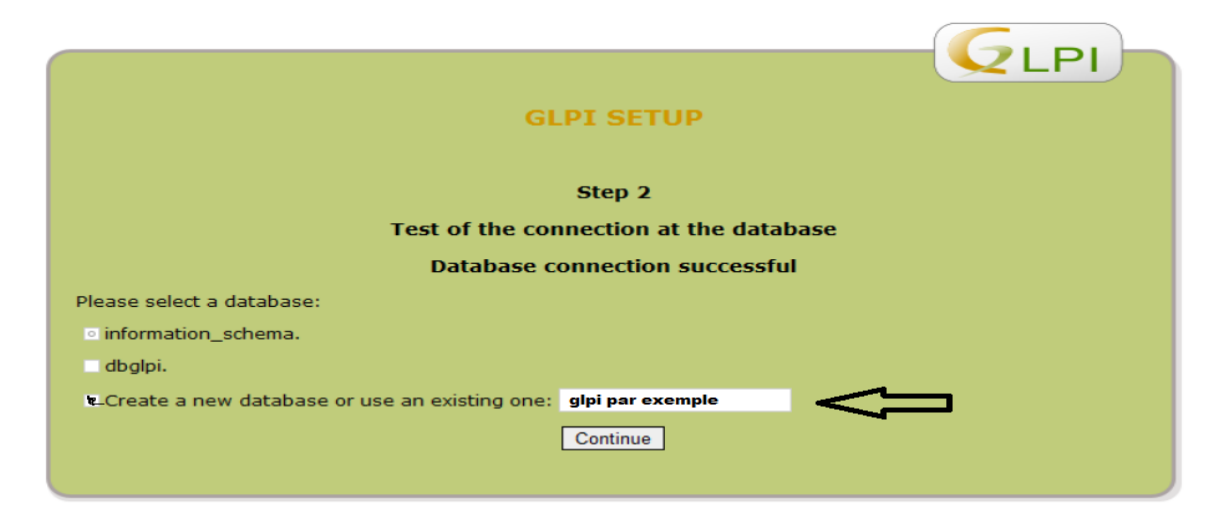

| GLPI                                     |
|------------------------------------------|
| GLPI SETUP                               |
| Step 3<br>Initialization of the database |
| OK - database was initialized            |
| Continue                                 |

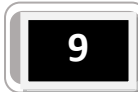

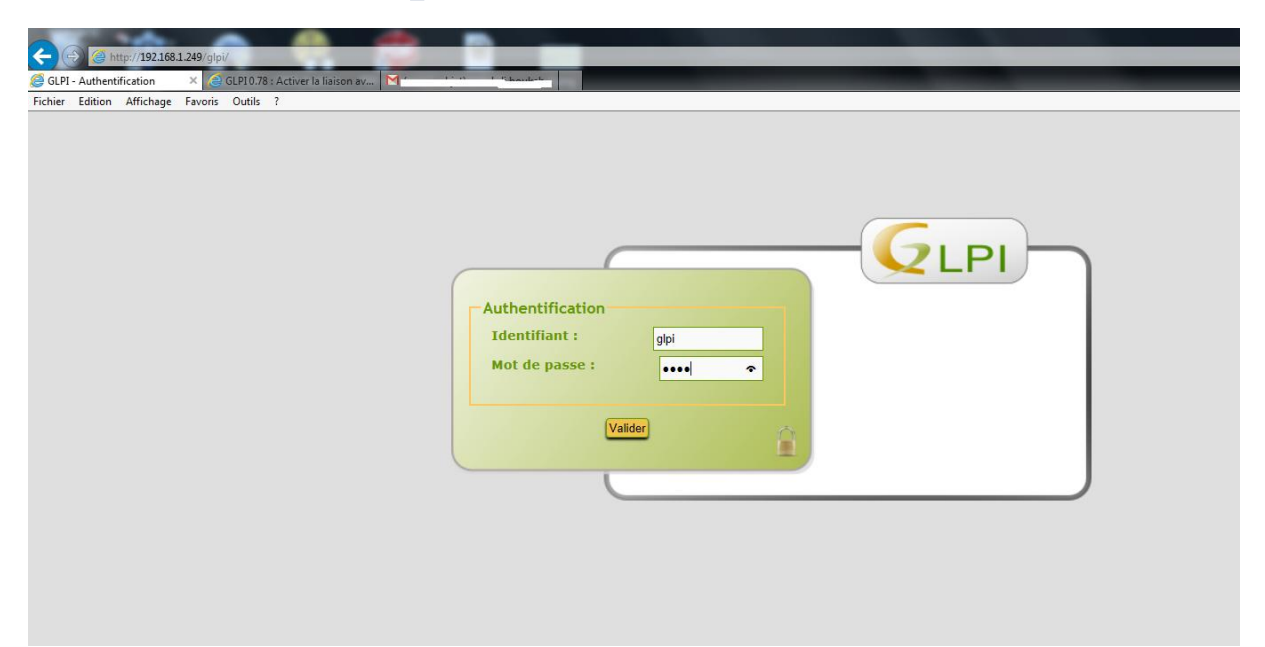

#### **Couplement de GLPI avec OCS**

#### 1 Activation le module

En premier, il faut activer le module OCS dans GLPI.

|                                                                                                    | and the second second se |                                                                                                    |                                                                                                    |                                                                                                    |                                                                                                    |                                    |                                                      |                   |                                 |                       |    |  |  |  |
|----------------------------------------------------------------------------------------------------|----------------------------------------------------------------------------------------------------|----------------------------------------------------------------------------------------------------|----------------------------------------------------------------------------------------------------|----------------------------------------------------------------------------------------------------|----------------------------------------------------------------------------------------------------|------------------------------------|------------------------------------------------------|-------------------|---------------------------------|-----------------------|----|--|--|--|
|                                                                                                    | Configu                                                                                                    | ration générale                                                                                                    | Valeurs par                                                                                                    | défaut In                                                                                                    | ventaire As:                                                                                                    | istance                            | Informations système                                 | Tous              |                                 |                       |    |  |  |  |
|                                                                                                    |                                                                                                    | Inventaire                                                                                                    |                                                                                                    |                                                                                                    |                                                                                                    |                                    |                                                      |                   |                                 |                       |    |  |  |  |
|                                                                                                    | Activer le                                                                                                    | mode OCSNG :                                                                                                    |                                                                                                    |                                                                                                    | Non 👻                                                                                                    | F                                  | Restreindre la gestion des moniteurs :               |                   |                                 | Non                   |    |  |  |  |
|                                                                                                    | Champs a                                                                                                    | automatiques (marc                                                                                                    | qués par *) :                                                                                                    |                                                                                                    | Par entité 👻                                                                                                    | Par entité  Restreindre la gestion |                                                      |                   | gestion des périphériques : Non |                       |    |  |  |  |
|                                                                                                    | Catégorie                                                                                                    | des logiciels suppr                                                                                                    | imés par le diction                                                                                                    | naire :                                                                                                    | FUSION - 8                                                                                                    | F                                  | Restreindre la gestion des téléphones :              |                   |                                 | Non                   |    |  |  |  |
| on va dans le menu "Configuration", "Gé                                                                                                    | nérale". Date de d                                                                                                    | Date de début de l'exercice fiscal :                                                                                                    |                                                                                                    |                                                                                                    |                                                                                                    | B F                                | Restreindre la gestion des imprimantes :             |                   |                                 | Non                   |    |  |  |  |
|                                                                                                    |                                                                                                    |                                                                                                    | Mi                                                                                                    | se à jour auto                                                                                                    | matique des élén                                                                                                    | ients conr                         | nectés directement aux oro                           | dinateurs (Gestio | on unitai                       | ire)                  |    |  |  |  |
|                                                                                                    |                                                                                                    |                                                                                                    |                                                                                                    | Contact                                                                                                    | Ut                                                                                                    | lisateur                           | Groupe                                               | Lieu              |                                 | Statu                 | ıt |  |  |  |
|                                                                                                    | Lors de la                                                                                                    | connexion ou mise                                                                                                    | e à jour :                                                                                                    | Ne pas copier                                                                                                    | <ul> <li>Ne pas</li> </ul>                                                                                             | opier 🔹                            | Ne pas copier 🝷                                      | Ne pas copie      | r •                             | Conserver le statut   |    |  |  |  |
|                                                                                                    | Lors de la                                                                                                    | déconnexion :                                                                                                    | 1                                                                                                    | le pas effacer                                                                                                    | <ul> <li>Ne pas</li> </ul>                                                                                             | effacer 🝷                          | Ne pas effacer 💌                                     | Ne pas efface     | er 💌                            | Conserver le statut 👻 |    |  |  |  |
|                                                                                                    |                                                                                                    |                                                                                                    |                                                                                                    |                                                                                                    |                                                                                                    |                                    | Valider                                              |                   |                                 |                       |    |  |  |  |
| us allons modifier quelques options:<br>Contact, mettre à <b>Copier</b> ,<br>Utilisateur, mettre à <b>Copier</b> ,<br>Groupe, mettre à <b>Copier</b> ,                                                                                                    |                                                                                                    |                                                                                                    |                                                                                                    |                                                                                                    |                                                                                                    |                                    |                                                      |                   |                                 |                       |    |  |  |  |
| ous allons modifier quelques options:<br>Contact, mettre à Copier,<br>Utilisateur, mettre à Copier,<br>Groupe, mettre à Copier,<br>Lieu, mettre à Copier.<br>Configuration générale<br>Valeurs par                                                                                                    | r défaut                                                                                                    | aire Assistan                                                                                                    | ce Informatio                                                                                                    | ons système                                                                                                    | Tous                                                                                                    |                                    |                                                      |                   |                                 |                       |    |  |  |  |
| us alons modifier quelques options:<br>Contact, mettre à Copier,<br>Utilisateur, mettre à Copier,<br>Groupe, mettre à Copier,<br>Lieu, mettre à Copier.<br>Configuration générale Valeurs par                                                                                                    | défaut Invent                                                                                                    | aire Assistant                                                                                                    | Information<br>Inventaire                                                                                                    | ons système                                                                                                    | Tous                                                                                                    |                                    |                                                      |                   |                                 |                       |    |  |  |  |
| us allons modifier quelques options:<br>Contact, mettre à Copier,<br>Utilisateur, mettre à Copier,<br>Groupe, mettre à Copier,<br>Lieu, mettre à Copier.<br>Configuration générale Valeurs par<br>Activer le mode OCSNG :                                                                                                    | défaut <b>Invent</b>                                                                                                    | aire Assistan                                                                                                    | Information<br>Inventaire<br>Restreindre la                                                                                                    | ons système<br>gestion des mo                                                                                                    | Tous<br>oniteurs :                                                                                                    | Non                                |                                                      | X                 |                                 |                       |    |  |  |  |
| Dus allons modifier quelques options:<br>Contact, mettre à Copier,<br>Utilisateur, mettre à Copier,<br>Groupe, mettre à Copier,<br>Lieu, mettre à Copier.<br>Configuration générale Valeurs par<br>Activer le mode OCSNG :<br>Champs automatiques (marqués par *) :                                                                                                    | défaut Inventa                                                                                                    | aire Assistant                                                                                                    | Information<br>Inventaire<br>Restreindre la<br>Restreindre la                                                                                                    | ons système<br>gestion des mo                                                                                                    | Tous<br>aniteurs :<br>riphériques :                                                                                    | Non                                |                                                      | <u> </u>          |                                 |                       |    |  |  |  |
| ous alions modifier quelques options:<br>Contact, mettre à Copier,<br>Utilisateur, mettre à Copier,<br>Groupe, mettre à Copier,<br>Lieu, mettre à Copier.<br>Configuration générale Valeurs par<br>Activer le mode OCSNG :<br>Champs automatiques (marqués par *) :<br>Catégorie des logiciels supprimés par le dictio                                                                                      | r défaut Invent<br>Oui<br>Par<br>nnaire : FUS                                                                                                    | Assistant                                                                                                    | Information<br>Inventaire<br>Restreindre la<br>Restreindre la<br>Restreindre la                                                                                                    | pestion des mo<br>gestion des pé<br>gestion des ték                                                                              | Tous<br>aniteurs :<br>riphériques :<br>éphones :                                                                       | Non<br>Non                         |                                                      | Y<br>Y            |                                 |                       |    |  |  |  |
| ous alions modifier quelques options:<br>Contact, mettre à Copier,<br>Utilisateur, mettre à Copier,<br>Groupe, mettre à Copier,<br>Lieu, mettre à Copier.<br>Configuration générale Valeurs par<br>Activer le mode OCSNG :<br>Champs automatiques (marqués par *) :<br>Catégorie des logicies supprimés par le dictio<br>Date de début de l'exercice fiscal :                                               | défaut     Invent       Oui     Par       nnaire :     FUS       2000     2000                                                                                                    | Assistant<br>entité •<br>ION • •<br>5-12-31                                                                                                    | Information<br>Inventaire<br>Restreindre la<br>Restreindre la<br>Restreindre la<br>Restreindre la                                                                                                    | ons système<br>gestion des mo<br>gestion des ték<br>gestion des imp                                                              | Tous onteurs : riphériques : éphones : primantes :                                                                     | Non<br>Non<br>Non                  |                                                      |                   |                                 |                       |    |  |  |  |
| ous alions modifier quelques options:<br>Contact, mettre à Copier,<br>Utilisateur, mettre à Copier,<br>Groupe, mettre à Copier,<br>Lieu, mettre à Copier.<br>Configuration générale Valeurs par<br>Activer le mode OCSNG :<br>Champs automatiques (marqués par *) :<br>Catégorie des logicies supprimés par le dictio<br>Date de début de l'exercice fiscal :                                               | défaut Oui<br>Par<br>nnaire : FUS<br>2000                                                                                                    | Assistan<br>Assistan<br>N S S<br>S-12-31 3<br>ue des éléments                                                                                                    | Information<br>Inventaire<br>Restreindre la<br>Restreindre la<br>Restreindre la<br>Restreindre la<br>Connectés direct                                                                                                    | pestion des mo<br>gestion des pér<br>gestion des ték<br>gestion des imp<br>ement aux orc                                         | Tous<br>onteurs :<br>iphériques :<br>éphones :<br>primantes :<br>dinateurs (Gestio                                     | Non<br>Non<br>Non                  |                                                      | **                |                                 |                       |    |  |  |  |
| uus allons modifier quelques options:<br>Contact, mettre à Copier,<br>Utilisateur, mettre à Copier,<br>Groupe, mettre à Copier,<br>Lieu, mettre à Copier.<br>Configuration générale Valeurs par<br>Activer le mode OCSNG :<br>Champa automatiques (marqués par *) :<br>Catégorie des logiciels supprimés par le dictio<br>Date de début de l'exercice fiscal :<br>N                                         | défaut Oui<br>Par<br>nnaire : FUS<br>2000<br>filse à jour automatig<br>Contact                                                                                                    | Assistant<br>Assistant<br>Assistant | ce Informatio<br>Inventaire<br>Restreindre la<br>Restreindre la<br>Restreindre la<br>Restreindre la<br>Restreindre la<br>connectés direct                                                                                                    | pestion des mo<br>gestion des pér<br>gestion des ték<br>gestion des imp<br>ement aux ord<br>Groupe                               | Tous<br>onteurs :<br>riphériques :<br>éphones :<br>primantes :<br>stinateurs (Gestio<br>Lieu                           | Non<br>Non<br>Non                  | Statut                                               |                   |                                 |                       |    |  |  |  |
| us alions modifier quelques options:<br>Contact, mettre à Copier,<br>Utilisateur, mettre à Copier,<br>Groupe, mettre à Copier,<br>Lieu, mettre à Copier.<br>Configuration générale Valeurs par<br>Activer le mode OCSNG :<br>Champs automatiques (marqués par *) :<br>Catégorie des logiciels supprimés par le dictio<br>Date de début de l'exercice fiscal :<br>N<br>Lors de la connexion ou mise à jour : | défaut Oui<br>Par<br>nnaire : FUS<br>2000<br>filse à jour automatig<br>Contact<br>Copier T                                                                                                    | Assistan<br>entité<br>ION<br>S<br>S<br>S<br>Utilisater<br>Copier                                                                                                    | Ce Information<br>Inventaire<br>Restreindre la<br>Restreindre la<br>Restreindr | pestion des mo<br>gestion des périon des ték<br>gestion des ték<br>gestion des imp<br>ement aux ord<br>Groupe                    | Tous<br>onteurs :<br>riphériques :<br>éphones :<br>primantes :<br>stinateurs (Gestio<br>Lieu<br>Copier                 | Non<br>Non<br>Non<br>unitaire)     | Statut<br>Conserver le statut                        |                   |                                 |                       |    |  |  |  |
| ous allons modifier quelques options:   Contact, mettre à Copier,  Utilisateur, mettre à Copier,  Groupe, mettre à Copier,  Configuration générale Valeurs par  Activer le mode OCSNG :  Champs automatiques (marqués par *) : Catégorie des logiciels supprimés par le dictio Date de début de l'exercice fiscal :  Lors de la connexion ou mise à jour : Lors de la déconnexion :                         | défaut Oui<br>Par<br>nnaire : FUS<br>2000<br><b>Lise à jour automatiq<br/>Contact</b><br>Copier<br>Ne pas efface<br>Ne                                                                                                    | Inter Assistan<br>Internet State<br>Assistant<br>Internet State<br>Internet State<br>Int                                                                                                    | Informatii<br>Inventaire<br>Restreindre la<br>Restreindre la<br>Restreindre la<br>Restreindre la<br>Restreindre la<br>Connectés directur<br>r<br>Copier<br>r<br>Ne pass                                                                                                    | gestion des mo<br>gestion des pér<br>gestion des lék<br>gestion des lék<br>gestion des imy<br>ement aux ord<br>Groupe<br>effacer | Tous<br>onleurs :<br>riphériques :<br>éphones :<br>primantes :<br>tinateurs (Gestio<br>Lieu<br>Copier<br>Ne pas efface | Non<br>Non<br>Non<br>Non           | Statut<br>Conserver le statut<br>Conserver le statut |                   |                                 |                       |    |  |  |  |

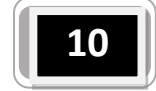

Une fois les modifications faite se rendre dans Outils puis OC SNG cliquez sur importation de nouveaux ordinateurs cochez les postes souhaiter puis pressez le bouton importer. Maintenant nos machines sont bien remontées dans GLPI via OCS NG

| GIPI        |              |      |                         |        |                          |             |            |         |               |              |      |                             |                                    |           |          | Pré                   | férences        | Aide        |
|-------------|--------------|------|-------------------------|--------|--------------------------|-------------|------------|---------|---------------|--------------|------|-----------------------------|------------------------------------|-----------|----------|-----------------------|-----------------|-------------|
|             | Inventaire   |      | Assistance              | 1.0    | Gestion                  | 0           | Outils     | Admin   | nistration Co | onfiguration |      |                             |                                    |           |          |                       |                 | Rec         |
| Ordinateurs | Moniteurs    | s Lo | ogiciel <u>s</u> Réseau | x Pé   | iphériques               | Imprima     | antes Cart | ouches  | Consommables  | Téléphone    | 5    | Statuts                     |                                    |           |          |                       |                 |             |
| Accueil >   | Inventaire > | Or   | rdinateurs              |        | •                        | 1           | ~          |         |               |              |      |                             |                                    |           |          |                       |                 |             |
|             |              | _    |                         |        |                          |             |            |         |               |              | _    |                             |                                    |           | _        |                       | _               |             |
|             |              |      |                         |        |                          |             |            |         |               |              |      |                             |                                    |           |          |                       |                 |             |
|             |              |      |                         | -      | ámente view              | allaáa      |            | - and - |               |              |      |                             |                                    | 0.        | also and |                       |                 |             |
|             |              |      |                         |        | ements visu              | anses       | ~          | conue   | ent 🗸         |              |      |                             |                                    | Re        | cherci   |                       |                 |             |
|             |              |      |                         |        |                          | Afficher 20 |            | monto   |               |              | 0    | Page courante en PDE Paus   | 2000                               |           |          |                       |                 |             |
|             |              |      |                         |        |                          | Anicher 20  | • eie      | menta   |               |              |      | rage courante en r br r aya | age 🗸 🤤                            | C         | le 1 a : | 3 sur 3               |                 |             |
|             |              | ~    | ∆ Nom                   | Statut | Fabri                    | cont        |            | Mus     | mára da aária |              | Funo | Modèle                      | Sustàna d'au                       | abitation | Line     | . Dernière            |                 |             |
|             |              | 100  |                         | Statut | Pabli                    | cant        |            | NUI     | nero de sene  |              | ype  | modele                      | Systeme d exp                      | pionation | Liet     | modificatio           | n <sup>Us</sup> | ayer        |
|             |              |      | ATELIER                 |        | Hewlett-Pa               | ckard       | 0700000    |         |               |              |      | HP Pro 3500 Series          | Microsoft Windows<br>Professionnel | 7         |          | 2014-06-11 18:0       | 18              |             |
|             |              |      | ocsinventory-ng         |        | VMware, Ir               | IC.         | e          |         |               |              |      | VMware Virtual<br>Platform  | Debian GNU/Linux<br>(squeeze)      | 6.0.4     |          | 2014-06-11 18:0       | 18              |             |
|             |              |      | VIRTUALXP-<br>75879     |        | Microsoft<br>Corporation | n           | 1000 40    |         | : 02          |              |      | Virtual Machine             | Microsoft Windows<br>Professional  | XP        |          | 2014-06-11 18:0       | 18              |             |
|             |              | Ť.   | Tout cocher             | Tout   | lécocher 🛛               |             |            |         |               | ~            |      |                             |                                    |           |          |                       |                 | _           |
|             |              |      |                         |        |                          | Afficher 20 | V élé      | ments   |               |              |      |                             | de 1 à 3 sur 3                     |           |          |                       |                 |             |
|             |              |      |                         |        |                          |             |            |         |               |              |      |                             |                                    |           |          |                       |                 |             |
| L           |              |      |                         |        |                          |             |            |         |               |              |      |                             |                                    |           |          |                       |                 |             |
| _           |              | -    |                         | _      |                          |             |            | _       |               |              | -    |                             |                                    |           | -        |                       | _               |             |
|             |              |      |                         |        |                          | 0.138 s -   | 14.24 Mio  |         |               |              |      |                             |                                    |           | GLPI     | 0.83.31 Copyright (C) | 2003-2014       | by the INDE |
|             |              |      |                         |        |                          |             | _          | _       |               |              |      |                             |                                    |           | _        |                       |                 |             |

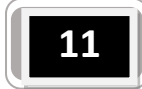